## i-PRO パートナーEC購入手順

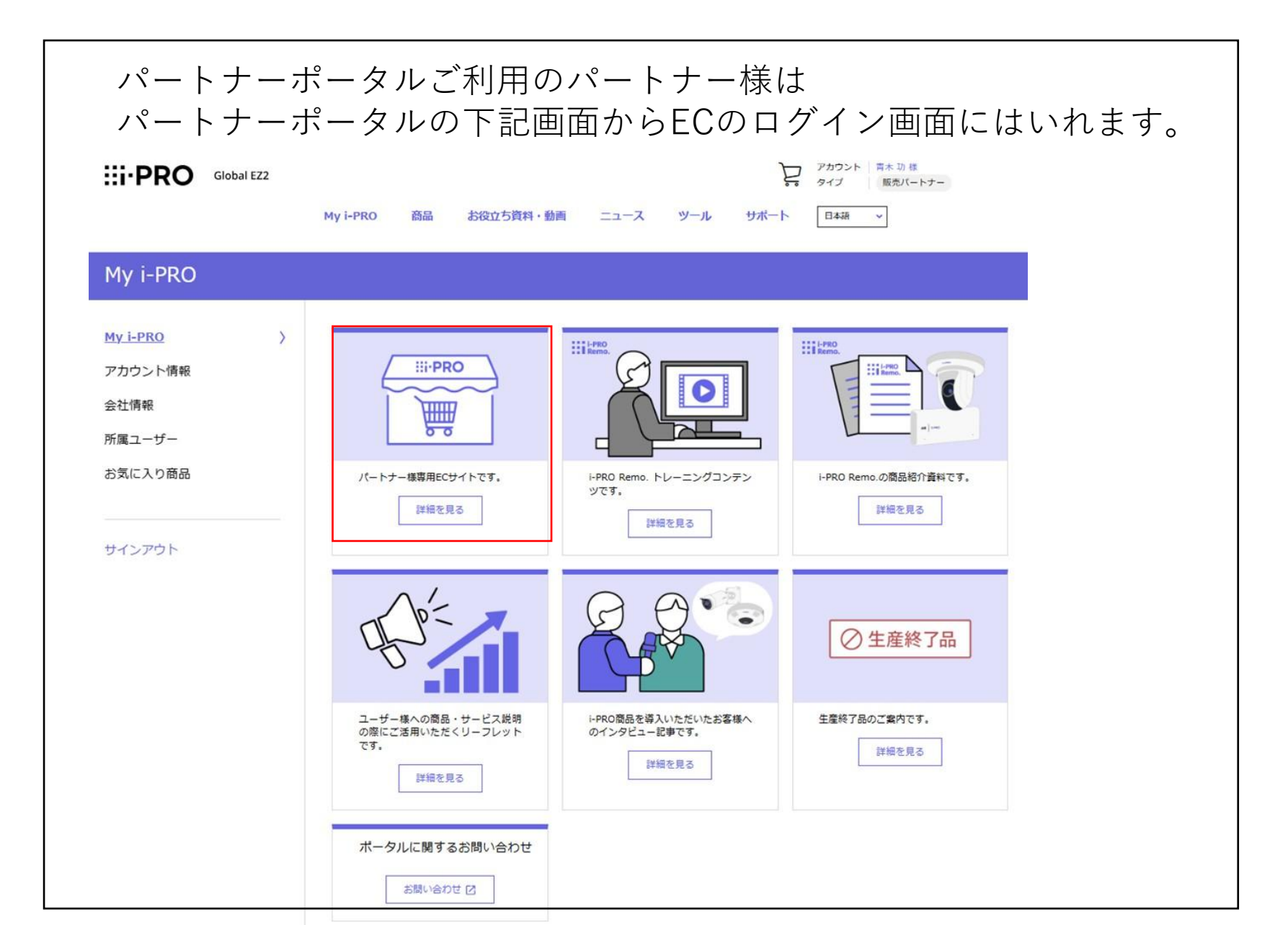

### 1. ECサイトへのログイン

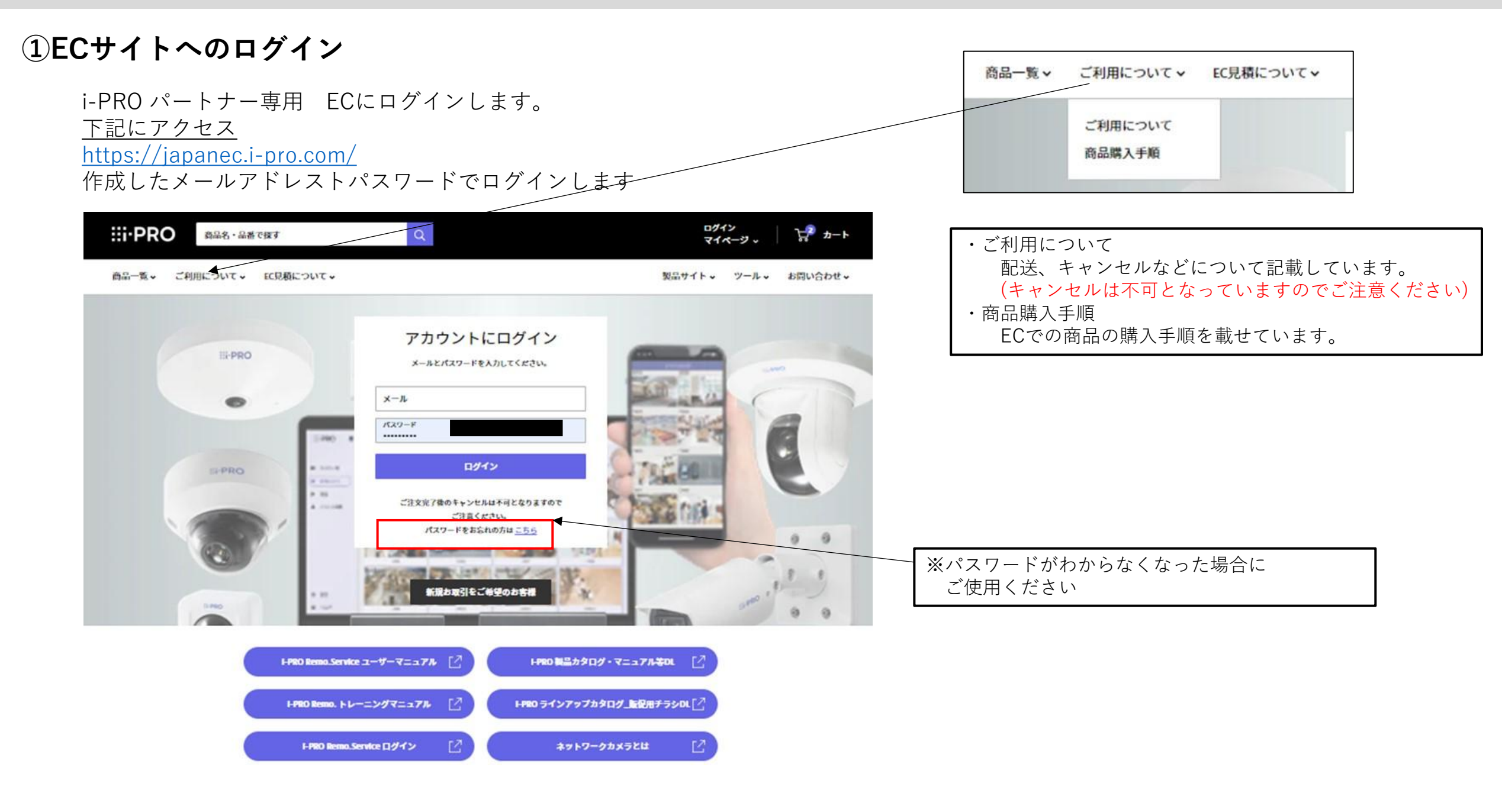

### 1.1 PCの表示画面サイズの変更

PCの表示画面サイズを変更したい場合は、画面右上の「・・・」三点リーダー(Microsoft Edgeの場合)の 「ズーム」倍率を変えることで小さくしたり、大きくしたレすることができます

|                           |                                         |             | 9,                | A® & Q (D                                    | t≙ @ % <mark>.</mark>  |
|---------------------------|-----------------------------------------|-------------|-------------------|----------------------------------------------|------------------------|
| 語・PRO 商品名・品番で探す           | Q                                       |             | マイページ 🗸 🎵 カート     | <ul><li>回 新しいタブ</li><li>回 新しいウィンドウ</li></ul> | Ctrl+T<br>Ctrl+N       |
| 商品一覧 🗸 ご利用について 🖌 EC見稿について | C~                                      | <b>#</b> 8  | サイトッ ツールッ お問い合わせっ | は<br>新しい InPrivate ウィ                        | ンドウ Ctrl+Shift+N       |
|                           | 100000000000000000000000000000000000000 | 5 (51) LANS |                   | ズーム                                          | — 75% + ∠ <sup>A</sup> |
|                           | i-PRO パー                                | トナーEC       |                   | ☆ お気に入り                                      | Ctrl+Shift+O           |
|                           |                                         |             |                   | @ ⊐レクション                                     | Ctrl+Shift+Y           |
| カメラから選ぶ >                 | 業種から選ぶ >                                | 商品一覧から選ぶ >  | 品番一覧から選ぶ >        | 5 RE                                         | Ctrl+H                 |
|                           |                                         |             |                   | ⊘ ショッピング                                     |                        |
|                           |                                         |             |                   |                                              | Ctr(+J                 |
|                           |                                         | - 177       |                   | EB 779                                       |                        |
|                           | i-PRO Remo                              | o. の選び万     |                   | ③ 拡張機能                                       |                        |
|                           |                                         |             |                   | CO TECH OT WWW                               |                        |

|                                                                  |                                                                                                    | 1.2 商品選択                                                                                                    |                                                                                                    |
|------------------------------------------------------------------|----------------------------------------------------------------------------------------------------|----------------------------------------------------------------------------------------------------|----------------------------------------------------------------------------------------------------|
| i-PRO パー                                                         | トナーEC                                                                                              |                                                                                                    |                                                                                                    |
| カメラから選ぶ 〉 業種から選ぶ 〉                                               | 商品一覧 >                                                                                             | 品番一覧 >                                                                                                    |                                                                                                    |
| <section-header><complex-block></complex-block></section-header> | 5. の選び方<br>5. の選び方<br>i-PRO Remo, Serviceの<br>ご利用には<br>カメラ1台につき<br>1ライセンスが必要<br>S#ライセンス<br>1年9イセンス | ビューアー         スマホアプリまたは<br>PCのWebブラウザーで確認         スマホアプリ         Lag         Lag | <ul> <li>1.商品選択には左記の4つが選べます。</li> <li>①「カメラから選ぶ」<br/>どのようなカメラがあるか見ながら<br/>選択する場合ご使用ください</li> <li>②「業種から選ぶ」<br/>業種などから使用する機器を選択します。</li> <li>③「商品一覧」<br/>商品一覧からフィルターを用いて<br/>商品を絞り込んで選びます。</li> <li>「屋内」用の「PTZ」カメラなど<br/>カメラの種類等で選びたい方は<br/>こちらをご使用ください</li> <li>④「品番選択」<br/>ご購入される機器の品番が<br/>お決まりの方はこちらからが<br/>便利に簡単に購入できます。</li> <li>(カメラ機種に不慣れな方は①<br/>または②にて選択をお勧めします)</li> </ul> |
|                                                                  |                                                                                                    |                                                                                                    |                                                                                                    |

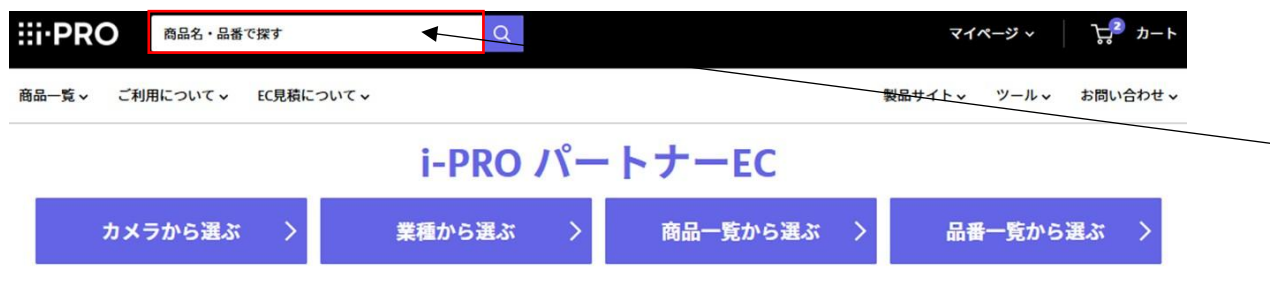

2.購入品番がわかっている場合は 「商品名・品番で探す」に品番を入れて検索可能です。 カメラから選ぶ

### カメラから選ぶ

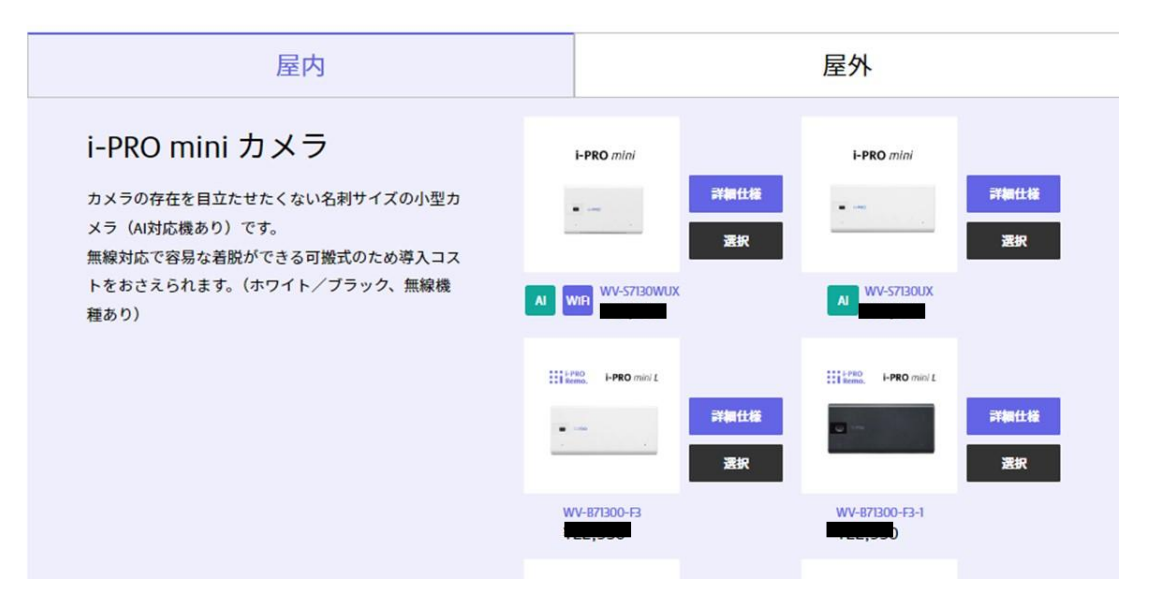

「カメラから選ぶ」 どのようなカメラがあるか見ながら 選択する場合ご使用ください

### 1.2.1 商品選択「アクセサリー選択」

アクセサリー選択 2MP(1080p) 屋内 小型 Alカメラ i-PRO mini WV-S7130UX 2MP(1080P) 屋内 小型 AIカメラ i-PRO i-PRO mini mini 有線LANモデル WV-S7130UX ¥37,050 2MP(1080)対応マイク内蔵 A製理と連携した独自のスマ ートコーディング技術でデータ星削減Aアプリケーショ ンを最大3つまで搭載可能 IP44対応 空間調和のデザイン 第3者機関発行の電子証明書プリインストール ONVIF® プロファイル (G/M/S/T) 準拠 他のカメラを探す Printite カートに追加 ライセンス エッジストレージ アクセサリー i-PRO Remo. i-PRO Remo. i-PRO Remo. 1年ライセンス 1年ライセンス 5年ライセンス (エッジストレージ提由) (エッジストレージ経由) (カメラダイレクト接続) DG-ILE101W DG-ILE105W DG-ILE201W 詳細仕様 カートに追加 カートに追加 カートに差加 Frankt Ma 詳細社橋 i-PRO Remo. 5年ライセンス (カメラダイレクト接続) DG-JLE205W カートに追加

購入するカメラに接続可能な ライセンス、エッジストレージ アクセサリーが表示されますので必要なものを 選択してご購入ください

### 1.2.2 商品選択「業種から選ぶ」

### 業種から選ぶ

#### 業種から選ぶ

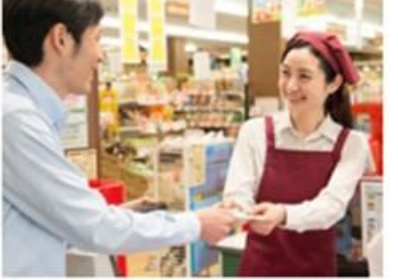

小売・無人店舗

■ 本教史論の秘密を定 ■ 盗動やトップル発生時の設施の協定知 - ----

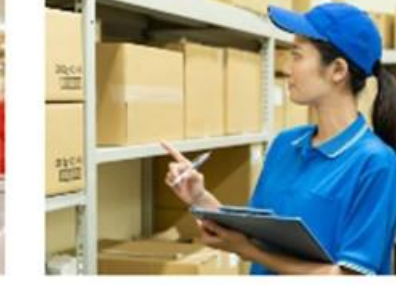

倉庫・工場 ■ 報入時間 ■ 小型カメラで飲料会で満用

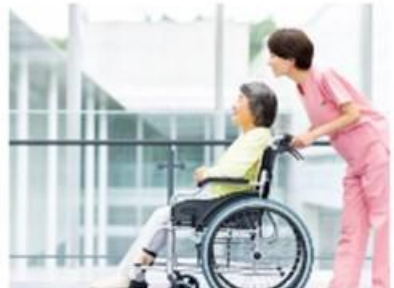

RLCRG

RLCRO

介護施設

■ 御聞きたの見用りを削減 ■ 単任相などの変形を補加

■ 虐待などのエピデンス

■ 前期税1時の公司

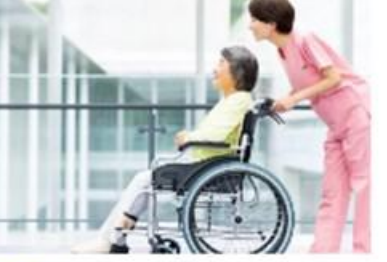

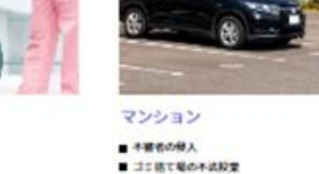

■ 配注物の資料

■ 人居者以外の無勤整章

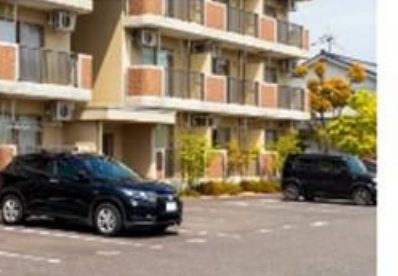

RLCRS

RLCRG

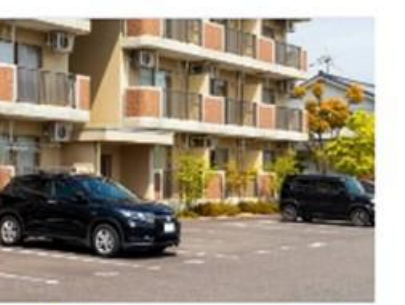

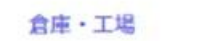

■银入核知 ■ **冷留**集談 ■小型カメラで抵料金で運用

B-HERE

0.672

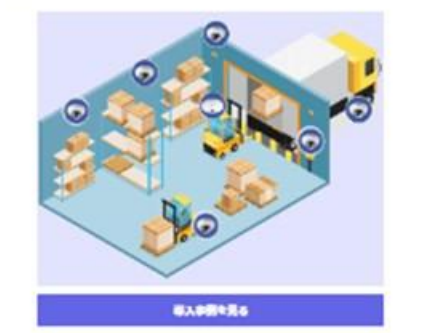

23.7 71232 エッジストレージ #I-PRO i-PRO Remo. 1年ライセンス WV-G2TICLA DG-LUXIW DG-RURR/T 8-162 8472 8-1421 2010/07/0 i-PRO Remo. 0.7152 5年ライセンス (エッジストレージ記ai) WV-SELCE DC-RIDDOW TH' FLORE/

8-34-70

8-1425

「業種から選ぶ」 業種により使いそうな カメラ等をいくつか選定 していますので、それをみて 購入品を決定できます。

### 1.2.3 商品選択「商品一覧から選ぶ」

商品一覧から選ぶ

□ 音声入力

#### i-PRO パートナーEC

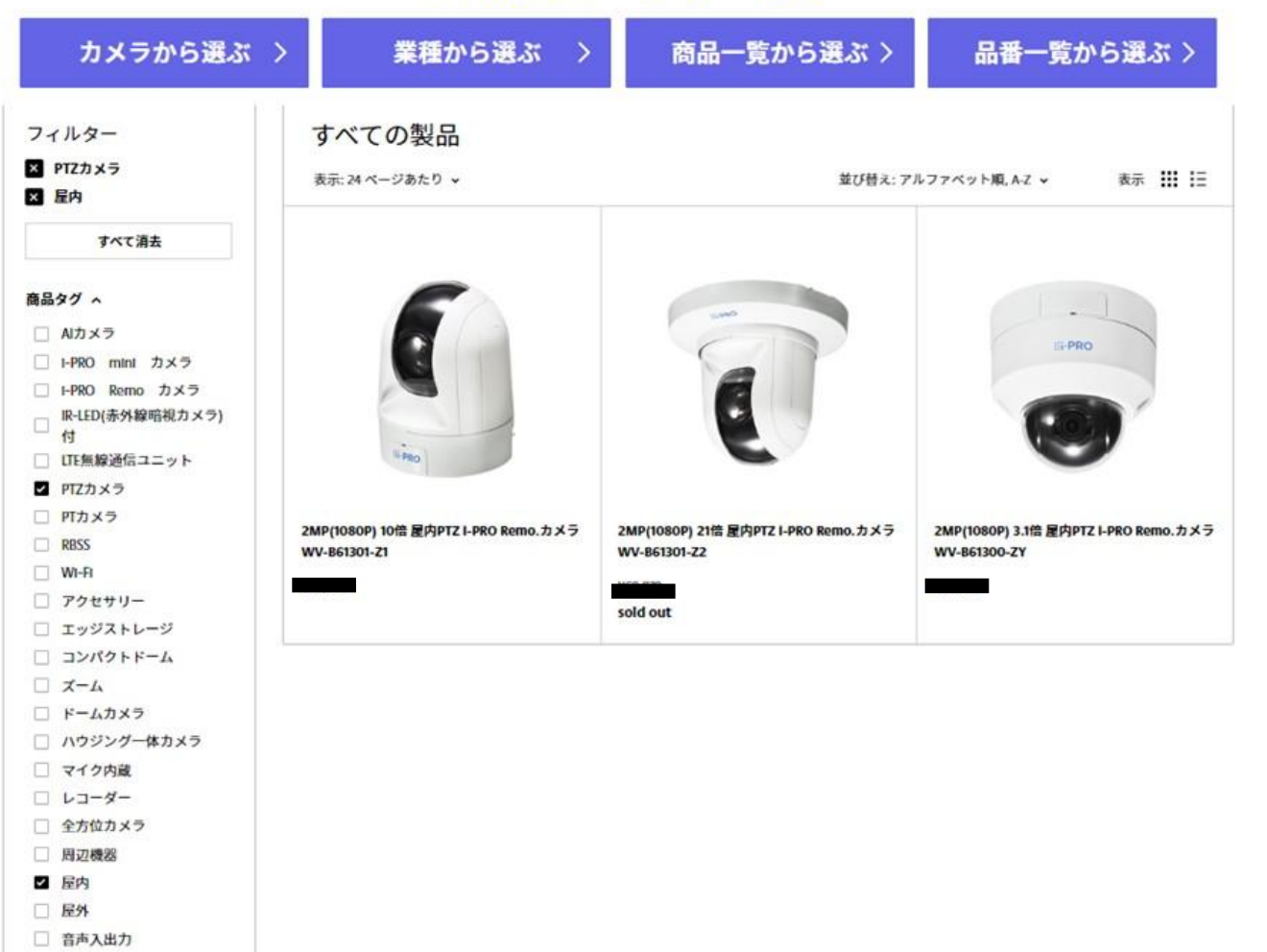

購入される商品をフィルターなどしながら 選択します。

### 例では

屋内のPTZカメラで絞り込んで表示しています。

### 1.2.4 商品選択「品番一覧から選ぶ」

### 品番一覧

|     | 22            | 626                                                         | 信息 パートナー係品 | 6 P  | 7-F     | 18内 | 2% ww |   | カメラ教師               |
|-----|---------------|-------------------------------------------------------------|------------|------|---------|-----|-------|---|---------------------|
| 15  |               |                                                             |            |      |         |     |       |   |                     |
|     | WV GROWLS     | 2MP(1000) 置約小型 ALDメラ<br>HTED mini 無論LANモデル WV-<br>S/150WLX  |            | 4 1  | 3-1-128 | 1   | ,     | 1 | -190 mins 77 X      |
| ••• | WV SPERA      | AMP(10000) 副内小型 A25メラ<br>F PSD mini 石間にANモデル-WV-<br>S750KA  |            | 11   | 3H-888  | 1   |       | 1 | - MOniet D<br>Ə     |
| -   | WV-87300-13   | 1-1982 man 1 行路LANモデル<br>E1-006T/13-VW                      |            | 18 1 | 3-1688  | 1   |       |   | i-MC mini£h X<br>⊋  |
|     | WV 67300-13-3 | 1-1900 mint 行路LANモデル<br>WV 871300-13-1                      |            | 9 1  | 2-1-588 | 1   |       |   | i MiCiminich X<br>⊋ |
| -   | WV-87000-F3W  | 1-190 mint 1 900LAN E-7.4<br>WV-8/1300-13W                  |            | 9 1  | 2-1-588 |     | 1     |   | i MC mail 10<br>9   |
|     | WV-87300-F3W3 | 1983 mini 1 930LANモデル<br>WV 871300-F3W1                     |            | 9 1  | 2-1-128 | 1   |       |   | innenst≯<br>⊋       |
| 6   | WV-86001-0    | スMP(10001) 10月 原内PTZ + PRO<br>Norma、カメラ WV 861301-21        |            | 9 1  | 2-1-582 | 1   |       |   | Pitzh¥ 9            |
| -   | WV BRADLO     | 2MP(1080F) 10局 原外F12 + 280<br>Ramo.22メラ WV-065301-23        |            | 9 1  | 3-1-583 |     |       |   | rtzh¥9              |
|     | WV-860301-22  | эмерокогу з98 <u>№</u> Антат-1960<br>Вене.22×Э WV-060001-22 |            | 0 1  | 8.6     | 1   |       |   | PTZD×9              |
|     | WV-015/302-72 | 2MP(1060F) 25節 歴外F121+F80<br>Remo.22メラ WV 065302-22         |            | 4 1  | 2-1522  |     |       |   | PUT N 2 2           |
|     | WV 865300-74  | <b>3MP(10807) 33時 営内PTZ 1-780</b><br>Bana.カメッテ WV 865300-2Y |            | 38 1 | 2-1583  | 1   |       |   | nzh¥9               |
|     | WV-801300-79  | 2MP(1080F) 33日 居外F171-F80<br>Reno.カメラ WV 845300-2Y          |            | 9 1  | 2-1588  |     | /     |   | nzh¥7               |
| 8   | WVSHILLK      | 2MP(1080P) 置内 コンパクトド<br>ームカメラ WV-SSTREAK                    |            | 9 1  | 3-1688  | 1   |       | 1 | コンパクトド<br>ームカメラ     |
| 8   | WV LEXX       | aMP(notor) 澄内 コンパクトド<br>ームカメラ WV-S3100.0X                   |            | 38 3 | 2-1-582 |     |       | 1 | コンパクトド<br>ームカメラ     |
| -   | WV COTINEA    | MP(1000r)肥内ドームカメラ                                           |            | 21   | 2-1088  | 1   |       |   | ¥-4783              |

購入する品番がお決まりの場合便利です。

購入される品番の数量を入れて カートに追加してください。

### 内容を確認して「支払いに進む」を押します。 (このボタンを押してもまだ決済処理は走りません)

| 신음                                                 | 数量       | 合計      | 合計 パートナー価格                             |
|----------------------------------------------------|----------|---------|----------------------------------------|
| 2MP(1080P)<br>置外ハウジングー体力メラ WV-U1532LA<br>配送方法:通常配送 | - 1 +    | パートナー価格 | 備考 >                                   |
| _                                                  | 削除する     |         | 表示は税抜価格です。税込金額については支払<br>い画面にて表示いたします。 |
|                                                    |          |         | 支払いへ進む                                 |
| 品                                                  |          |         | 見積書作成中                                 |
| 商品一覧へ                                              | <u> </u> |         |                                        |
|                                                    |          |         | 配送方法                                   |
|                                                    |          |         | ● 通受配送                                 |

EC購入では、注文時に①注文承り確認メール、配送業者受け渡し予定 日に②配送予定メール、配送業者に受け渡し時に③配送メールの3つ がメールされます。

配送メールに追跡番号が付いていきますので輸送の確認はそちらで 確認願います。

ライセンス以外の物品の到着時には納品書が付いていきます。 (ライセンスには納品書はつきません)

ECでは注文書・注文請書の発行のやり取りはありません。 必要な方は営業担当までお問い合わせください。

見積書につきましては「見積書の発行が可能です」使用方法は 別資料のEC見積についてご参照ください。

指定日配送、備考、御社注文No等につきましては次頁以降で説明

備考: 購入後マイページ にて購入履歴が表示できます。 表示の際にわかりやすいように 備考がテキスト入力できます。

#### ※ご注意

「支払いに進む」、「見積作成」が押せない場合 購入確認が必要な商品の場合、確認メッセージがでますので 内容を確認してそのまま購入の場合は、□にチェックを いれていただくことで、「支払いに進む」、「見積作成」が 押せるようになります

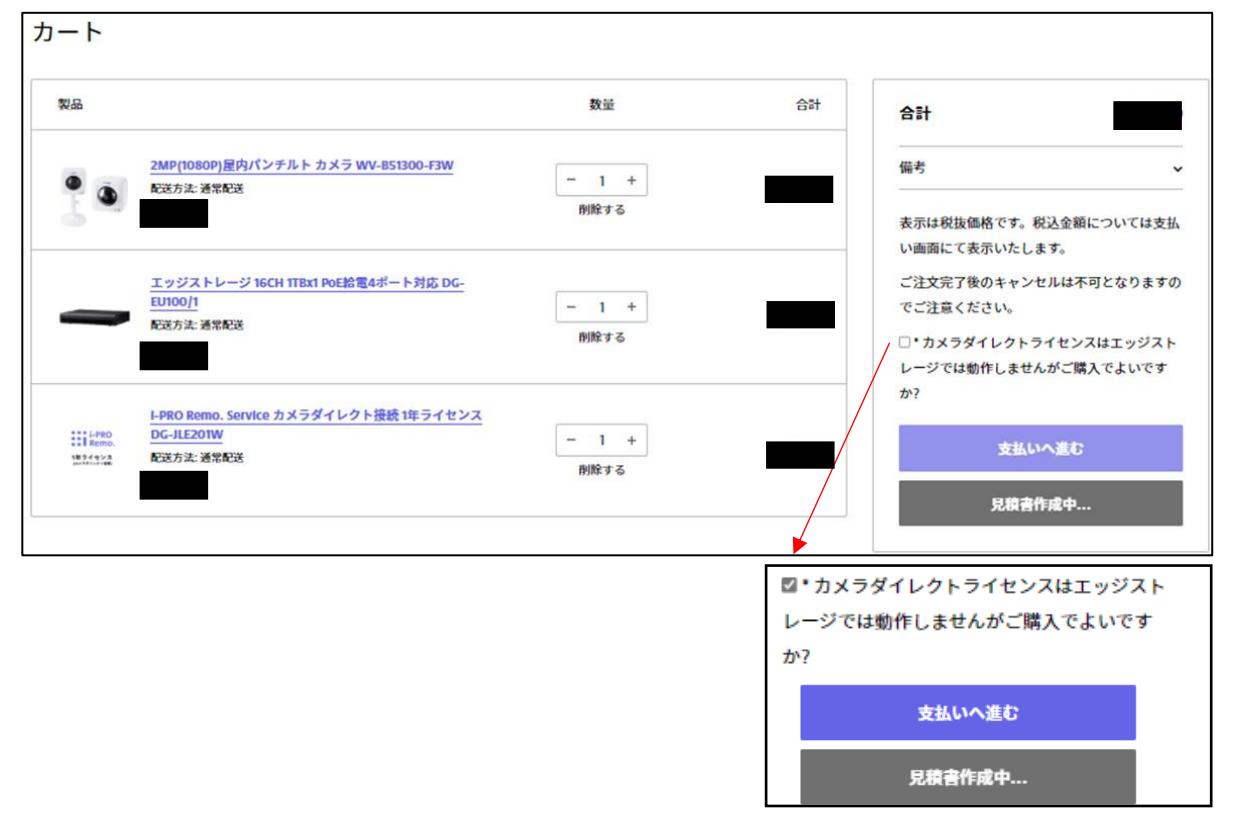

i-PRO Remo. Service ライセンス 「DG-JLE101W/DG-JLE105W/DG-JLE201W/DG-JLE205W」 のご購入注意

- ・ご注文当日にライセンスをご使用される場合は、カメラなどと一緒に一つの注文にせず、
   ライセンスのみでのご注文とする必要がありますのでご注意ください。
   ・カメラなどと一緒にご注文された場合、カメラ等の到着日以降からしか
- ライセンスが使用できませんのでご注意ください。

・指定日配送(離島を除く) 注文日後5日~一か月の間で指定日配送が可能です。

備考・御社注文No等の利用

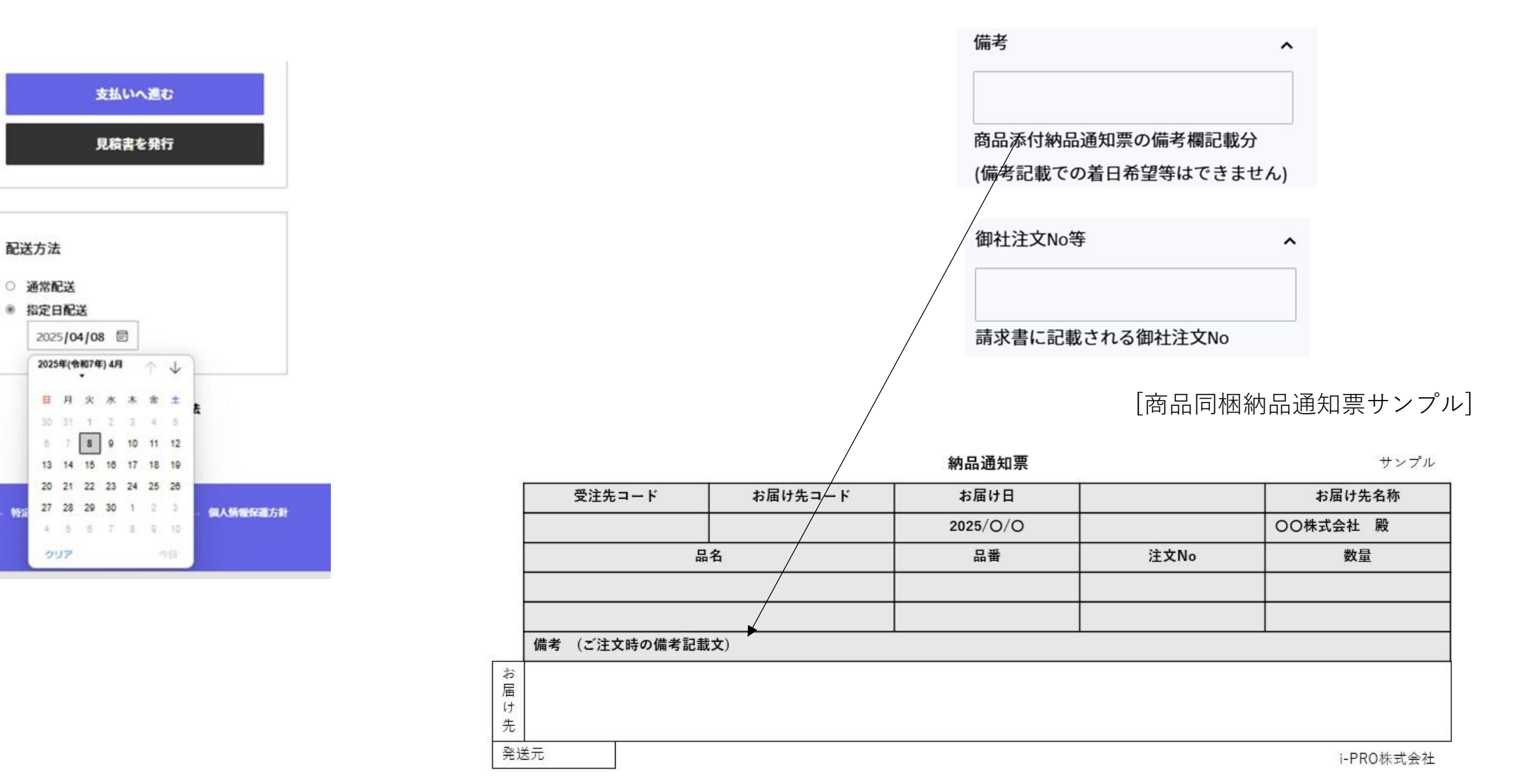

1.3 ECでの商品購入(到着予定日の確認)

| :::i·PRO   | 商品名・品番で探す           | Q                    |    |
|------------|---------------------|----------------------|----|
| 商品一覧 > ご利  | 用について、 EC見積に        | ついて、                 |    |
| ご和商品       | 用について<br> 購入手順      | i-PRO                | /° |
| 到着         | 予定日                 | 業種から選ぶ               | >  |
| ·          |                     |                      |    |
|            | $\overline{\nabla}$ | Ļ                    |    |
| 注文予定日を選択   | してください              |                      |    |
| 2025/07/07 |                     |                      | Ē  |
| お届け先都道府県   | を選択してください           |                      |    |
| 東京都        |                     |                      | ~  |
| ※ 到着を1     | 日早めたい場合は営業日当日       | ヨの10:15までに注文をお入れください | 1  |
|            | 到着予                 | 定日                   |    |
|            | 2025年7月1            | 0日木曜日                |    |
|            |                     |                      |    |

メニューから「到着予定日」を選択します

注文予定日と送付先都道府県を選択すると 到着予定日が表示されます。

## 配送先の会社名、住所を入力し、「配送方法の選択に進む」を押します

#### i-PRO パートナーECサイト O 屋外八ウジング一体力メラ WV-· de U1532LAUX カート > 情報 > 配送 > 支払い 配送方法: 通常配送 連絡先情報 小計 配送 次のステップで計算されます ログアウト 想定税額 🕝 ニュースとオファーをメールで受け取る 合計 JPY ¥ 配送先住所 住所を保存しました v 新しい住所を使用する 国/地域 × 日本 8 姓 会社(任意) i-PRO株式会社 郵便番号 都道府県 v 東京都 108-6014 市区町村 港区 住所 港南2丁目15番1号 建物名、部屋番号など(任意) 品川インターシティA棟14階 (過去に入力した送付先は再度利用できます) 配送方法の選択へ進む くカートに戻る

### 配送は無料ですので「お支払いに進む」を押します (配送無料の確認ですので、「お支払いに進む」をおしてもこの時点ではまだ決済処理は走りません)

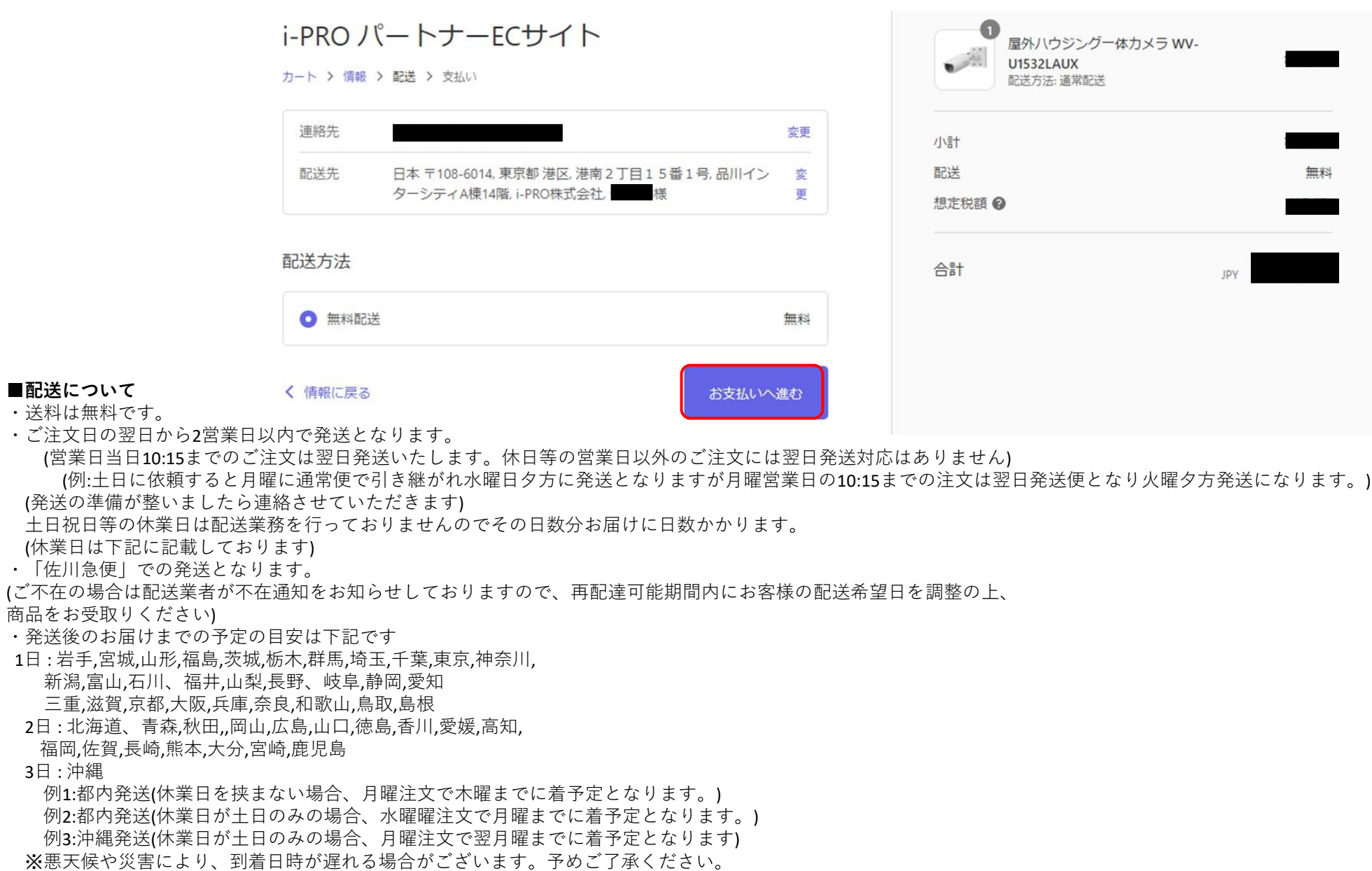

支払いが「クレジットカード」か「請求書決済」のどちらかを選択し、「ご注文完了」をおします。

(請求宛先が発送先と異なる場合は、請求先の入力をお願いします)

### ※「ご注文完了」ボタンを押すと決済処理が走りキャンセルできなくなりますのでご注意ください。

- これで注文完了です。
- 発送準備が整いましたら
- メール連絡させて
- いただきます。

■支払い方法について 下記2つのうちから選択できます。

①クレジットカード払い(VISA/MASTER/AMEX) ②請求書払い

### <注意>

- ・請求書払いの場合、「請求書決済」を 選択してください
- ・クレジットカード支払いの場合 カード情報の入力が必要です。
- (カード情報は保存しません)
- ・請求先が配送先と違う場合は、 請求先の入力が必要です。
- ・請求は月末までの到着分をまとめて 翌月ご請求させていただきます。

| 連絡先 |                                          | 変更 |
|-----|------------------------------------------|----|
| 配送先 | 日本 〒108-6014, 東京都 港区, 港南 2 丁目15番1号, 品川イン | 変  |
|     | ターシティA棟14階, i-PRO株式会社 )様                 | 更  |
| 方法  | 無料配送・無料                                  |    |

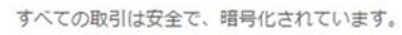

i-PRO パートナーECサイト

|   | クレジットカード | VISA 🌔 🛤 |
|---|----------|----------|
| 0 | 請求書決済    |          |

### 請求先住所

カードまたは決済

○ 配送先住所

違う請求先

く 配送に戻る

| 小計    |   |     | _  |
|-------|---|-----|----|
| 配送    |   |     | 無料 |
| 想定税額( | • |     |    |
| 合計    |   | JPY |    |

| う法に一致する住所を選択してください。 |  |
|---------------------|--|
| と同じ                 |  |
| 住所を使う               |  |
| ご注文完了               |  |

# ECユーザー追加依頼

## ECユーザー追加依頼

①メニュー「問い合わせ」の 「ECユーザー追加依頼」をクリック

| ::::·PRO  | 商品名・品番で探す            | Q        |            | マイページ     | 、 │ ↓ カート            |
|-----------|----------------------|----------|------------|-----------|----------------------|
| 商品一覧 > ご利 | 用について <b>~</b> EC見積に | ついて、     |            | 製品サイトマ ツー | ↓  お問い合わせ            |
|           |                      | i-PRO パー | -トナーEC     |           | お問い合わせ<br>ECユーザー追加依頼 |
| カメモ       | ラから選ぶ >              | 業種から選ぶ > | 商品一覧から選ぶ > | 品番一覧      | から選ぶ>                |

|                                           | i-PRO Remo. の選び方      |                                                        |                                       |  |  |  |  |  |
|-------------------------------------------|-----------------------|--------------------------------------------------------|---------------------------------------|--|--|--|--|--|
| 記録媒体                                      | R e m o . 対 応 カ メ ラ   | ライセンス                                                  | ビューアー                                 |  |  |  |  |  |
| エッジストレージ<br>エッジストレージに登画<br>1990<br>1990   | 約100種類のカメラから<br>選択が可能 | i-PRO Remo. Serviceの<br>ご利用には<br>カメラ1台につき<br>1ライセンスが必要 | スマホアブリまたは<br>PCのWebブラウザーで確認<br>スマホアブリ |  |  |  |  |  |
| カメラダイレクト<br>カメラに装着した<br>microSDメモリーカードに録画 |                       | 8 <b>  </b>   <br>8 <b>  </b>   <br>9 <b>  </b>        |                                       |  |  |  |  |  |
|                                           | ()                    | 5年ライセンス<br>1年ライセンス                                     | WEB<br>ブラウザ                           |  |  |  |  |  |

### ②必要事項を記載し、「送信」をクリック

*Hirbro* 

ECユーザー追加依頼

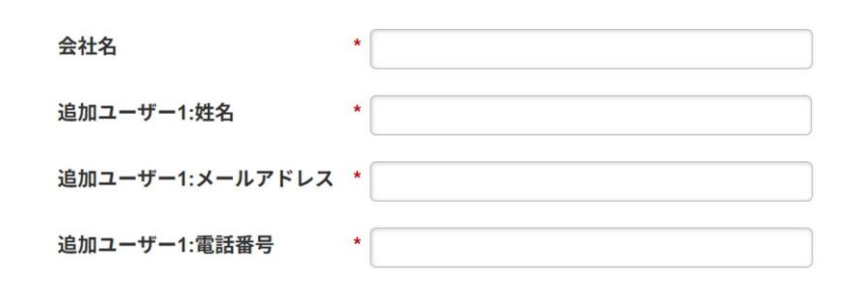